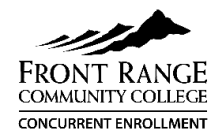

## **FRCC Concurrent Enrollment Application Guide**

- Go to **www.frontrange.edu**. Find and select the white "APPLY" on the top right, then scroll down to click the "Apply to FRCC" button. **Create Account.**
- Name = your legal name as it appears on your birth certificate.
- Email address = personal email preferred. Do not use your high school email.
- What semester do you plan to begin classes = Fall (begins in August), Spring (begins in January).
- Create password (at least 6 characters).

 Non-US Citizen - select "Other Non-U.S. Citizen" (SSN number is no longer required and left blank)
 If you are a Visa holder, Registrar's will request

you to provide a copy of the Visa.

- Select: Start an Application, Start a New Undergraduate App, Complete Selected App (verify term is correct).
- Review the information you entered and correct anything information as needed. Add your home address.

### Here are some important tips to complete the application:

#### 1. Student Type 5. In-State Classification "Are you a student at another college..." = No Residency does not affect participation in • "Did/will you graduate or earn a HS equivalency concurrent enrollment; answer appropriate to your before you begin classes?" = No, I am a current family situation. Information provided determines if HS student who will not graduate prior to the a student gualifies for resident tuition or semester for which I'm applying (aka concurrent non-resident tuition rates after high school. enrollment) 6. Demographic Information **2.** Academic Plans Military (optional): If either parent is not in the Goal = Take College Courses while still in high military or a Veteran = No Military; if either school • Select degree/area of interest offered at Larimer parent is currently in the military or a veteran = Dependent of Active Duty or Veteran Campus. If undecided, select Associate of Arts. • 18-year-old males must register with Selective Campus = Larimer Campus Service (military draft) – use link provided in application or Selective Service (SSS.GOV) **3. High School Information** • Ethnicity/Race Selection/Supplemental = optional • Type in high school name or city, find and highlight your high school. 7. College Opportunity Fund Will you earn a HS diploma or equivalency? = YES • COF – Yes! College Opportunity Fund is a stipend Graduation month = May (year in next field) from the state that pays a portion of tuition. • If you do not have an SSN, you must apply on 4. Citizenship Status the COF website to receive the stipend: • US Citizen/Permanent Resident – **double check cof.college-assist.org** You will be assigned an vour Social Security Number. identifier called a C number.

Click on My Account to see if your student S-number is listed in your profile. If not, sign out and back in. It may take 48 business hours and will be emailed to you (check spam). Contact Concurrent Enrollment if you do not see it.

✓ Record **S-number** on Concurrent Enrollment form and **retain number for future use**.

Need help? Contact Concurrent Enrollment at 970-204-8370 or <a href="https://www.icea.org">lcce@frontrange.edu</a>.

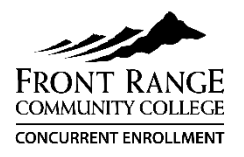

# Guía para la solicitud de *Concurrent Enrollment* (Inscripción Simultánea) de FRCC

• Abra la página **www.frontrange.edu**, y haga clic donde dice "Apply" (Aplicar) en la esquina superior derecha de la página. Luego, haga clic en el botón blanco que dice "Apply to FRCC" (Aplicar a FRCC). En la página que aparece, haga clic en el enlace que dice "Create Account" (Crear cuenta).

• Nombre = su nombre legal tal como aparece en su acta de nacimiento

• Dirección de correo electrónico = **se prefiere el correo electrónico personal**; no use su correo electrónico de la escuela

• ¿En qué semestre quiere tomar clases? **Otoño** (las clases comienzan en agosto) o **Primavera** (las clases comienzan en enero)

• Crear una contraseña (al menos 6 caracteres)

• Haga clic en el enlace: "Start an Application" (Iniciar una solicitud), "Start a New Undergraduate App" (Iniciar una nueva solicitud de estudiante universitario), "Complete Selected App" (Completar la solicitud seleccionada) (verifique que el semestre sea correcto)

• Revise la información que entró y corrija cualquier error si es necesario; entre su dirección de casa

## Consejos importantes para completar la solicitud:

| <ul> <li>1. Tipo de estudiante</li> <li>¿Es estudiante de otra universidad? = No</li> <li>¿Se graduó u obtendrá un diploma de<br/>equivalencia de secundaria antes de comenzar<br/>las clases = No, soy un estudiante de<br/>secundaria actual y no me graduaré antes del<br/>semestre en el que estoy solicitando (también<br/>conocido como Inscripción Simultánea)</li> </ul> | 5. Clasificación de residencia en el<br>estado<br>Responda según su situación familiar; el estado<br>de residencia no afecta su participación en el<br>programa de Inscripción Simultánea. La<br>información proporcionada determina si un<br>estudiante califica para la matrícula de residente<br>o la de no residente <b>después</b> de graduarse de la<br>escuela secundaria.                                                                                                    |
|----------------------------------------------------------------------------------------------------|----------------------------------------------------------------------------------------------------|
| <ul> <li>Planes académicos</li> <li>Objetivo = Tomar cursos universitarios al tiempo que está inscrito en la escuela secundaria</li> <li>Seleccione el título/área de interés que se ofrece en el campus de Larimer; si está indeciso, seleccione Título de Asociado en Artes</li> <li>Campus = Campus de Larimer</li> </ul>                                                     | <ul> <li>6. Información Demográfica <ul> <li>Militar (opcional): si ninguno de los padres está</li> <li>en el ejército o es un veterano = "No Military"</li> <li>(no es militar), o si uno de los padres está</li> <li>actualmente en el ejército o es un veterano = <ul> <li>"Dependent of Active Duty or Veteran"</li> <li>(dependiente de miembro activo del ejercito o veterano)</li> </ul> </li> <li>Los varones de 18 años de edad deben registrarse con el Servicio Selectivo <ul> <li>(conscripción militar) - use el enlace que se encuentra en la solicitud o aquí <u>Selective Service</u></li> <li>(SSS.GOV)</li> <li>Etnicidad/Selección de raza/Información suplementaria = opcional</li> </ul> </li> </ul></li></ul> |
| <b>+</b>                                                                                                    | ↓                                                                                                    |

| <ul> <li>3. Información de la escuela secundaria</li> <li>Escriba el nombre o la ciudad de la escuela<br/>secundaria, busque y resalte su escuela<br/>secundaria cuando aparezca</li> <li>¿Obtendrá usted un diploma de secundaria o de<br/>equivalencia? = Sí</li> <li>Mes de graduación = mayo (ingrese el año en el<br/>siguiente campo)</li> </ul>                                                                                                    | <ul> <li>7. College Opportunity Fund <ul> <li>(Fondo de Oportunidad Universitaria o COF por sus siglas en ingles)</li> <li>COF – ¡SÍ! El COF es un estipendio del estado que cubre una parte de la matrícula.</li> <li>Si no proporciona su número de seguridad social en la solicitud de FRCC, debe registrarse en el sitio web de COF para recibir el estipendio: cof.college-assist.org. Se le asignará un número de identificación que</li> </ul></li></ul> |
|----------------------------------------------------------------------------------------------------|----------------------------------------------------------------------------------------------------|
| $\downarrow$                                                                                                    | se llama "C number".                                                                                                    |
| <ul> <li>4. Estatus de ciudadanía</li> <li>Ciudadano de EE.UU./Residente permanente:<br/>verifique su número de Seguridad Social</li> <li>Si no es ciudadano estadounidense: seleccione<br/>"Other Non-U.S. Citizen" (Otro ciudadano que<br/>no sea estadounidense) (ya no se requiere el<br/>número de seguridad social y se deja el campo<br/>en blanco)</li> <li>Si es titular de un visado, el registrador le<br/>solicitará que proporcione una copia del visado.</li> </ul> |                                                                                                    |

- ✓ Haga clic en "My Account" (Mi cuenta) para ver si su número de identificación de estudiante ("S number") aparece en su perfil. En caso contrario, cierre la sesión y vuelva a ingresar. Es posible que se demore 48 horas hábiles en asignarle el número y se le enviará un correo electrónico que incluye el número (revise su carpeta de correos no deseados). Comuníquese con el departamento de *Concurrent Enrollment* si no lo recibe.
- Registre el número de identificación de estudiante (S number) en el formulario de Inscripción Simultánea y anote el número para uso futuro.
   ¿Necesita ayuda? Comuníquese con Concurrent Enrollment al 970-204-8370 o en Icce@frontrange.edu